# EDUCATION IN RUSSIA

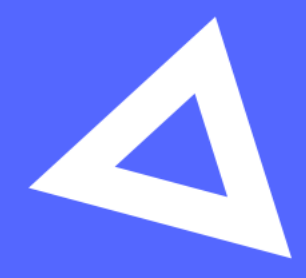

# Руководство пользователя

Абитуриент

www.education-in-russia.com

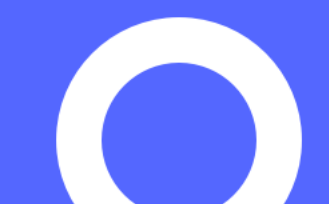

# 2.3 Редактирование информации в разделе «Заполнение анкеты» ...... 10 2.4 Заполнение раздела «Заполнение заявления» ..... 14 2.5 Прикрепление документов к заявке ...... 16 2.6 Отправка заявки на проверку ..... 17 2.7 Корректировка заявки ...... 18 2.8 Отзыв заявки от участия в отборе..... 19 3.7 Блок «Контакты представителей» ...... 33 4.1 Блок «Образовательная программа» ...... 37 4.5 Блок «Спортивные достижения» ...... 40 4.6 Блок «Прочие данные» ...... 41

## СОДЕРЖАНИЕ

#### 1 Общие операции

#### 1.1 Регистрация в системе

Для регистрации в системе необходимо на главной странице сайта <u>https://education-in-</u> <u>russia.com/</u> нажать на кнопку Зарегистрироваться.

|                                                             | соучение в госсии                | жизны в России Как поступить | почему госсия                                       | оч Эличный каой                                |
|-------------------------------------------------------------|----------------------------------|------------------------------|-----------------------------------------------------|------------------------------------------------|
| Образован                                                   | ие в Россі                       | ии — 🎍                       | Войдите или зар<br>получить достуг<br>полаче задвии | регистрируйтесь, чтобь<br>1 к профориентации и |
| ваш ключ                                                    | к успеху                         |                              |                                                     | Войти                                          |
| одайте заявку на обучен                                     | ие в России                      | 1                            | Saper                                               | истрироваться                                  |
|                                                             |                                  | I                            |                                                     |                                                |
| Программы Унив                                              | ерситеты                         |                              | -                                                   |                                                |
| Программы Унив<br>Основные программы                        | еерситеты<br>Дополнительные прог | раммы                        |                                                     |                                                |
| Программы Унив<br>Основные программы<br>Уровень образования | еерситеты<br>Дополнительные прог | раммы<br>Область образования |                                                     |                                                |

Рисунок 1.1 – Сайт EDUCATION IN RUSSIA

В открывшейся форме регистрации заполнить все поля:

- Фамилию (латинскими буквами)
- Имя (латинскими буквами)
- Выбрать страну подачи заявки
- Ввести адрес электронной почты
- Придумать пароль
- Подтвердить введенный пароль
- Ввести код с картинки
- Отметить согласие на обработку персональных данных и использование файлов cookie Нажать на кнопку Регистрация. (Рисунок 1.2)

После прохождения регистрации на указанную почту придет письмо подтверждения регистрации. Необходимо перейти по ссылке в письме.

|                                                                                                    | Регистрация |   |
|----------------------------------------------------------------------------------------------------|-------------|---|
| Быстрая регистрация через Госуслуги                                                                                                    |             |   |
| Strong Strong St |             |   |
| Фамилия, латинскими буквами                                                                                                    |             |   |
| Фамилия, латинскими буквами                                                                                                    |             |   |
| Имя, латинскими буквами                                                                                                    |             |   |
| Имя, латинскими буквами                                                                                                    |             |   |
| Страна подачи заявки                                                                                                    |             |   |
| Абхазия                                                                                                    |             | ~ |
| Адрес электронной почты                                                                                                    |             |   |
| Введите адрес электронной почты                                                                                                    |             |   |
| Пароль                                                                                                    |             |   |
| Введите пароль                                                                                                    |             | 0 |
| Подтверждение пароля                                                                                                    |             |   |
| Подтвердите пароль                                                                                                    |             |   |
| Ввод кода с картинки                                                                                                    |             |   |
| 531365                                                                                                    |             |   |
|                                                                                                    |             |   |
|                                                                                                    |             |   |
| Введите код с картинки                                                                                                    |             |   |
|                                                                                                    |             |   |

Рисунок 1.2 – Регистрация на сайте

#### 1.2 Вход в ЛК пользователя

Вход в Личный кабинет пользователя возможен только для зарегистрированных пользователей.

Для входа в ЛК пользователя необходимо на сайте https://education-in-russia.com/ (Рисунок 1.1) нажать кнопку Войти. На экран монитора выводится окно ввода имени и пароля учетной записи пользователя (см. Рисунок 1.).

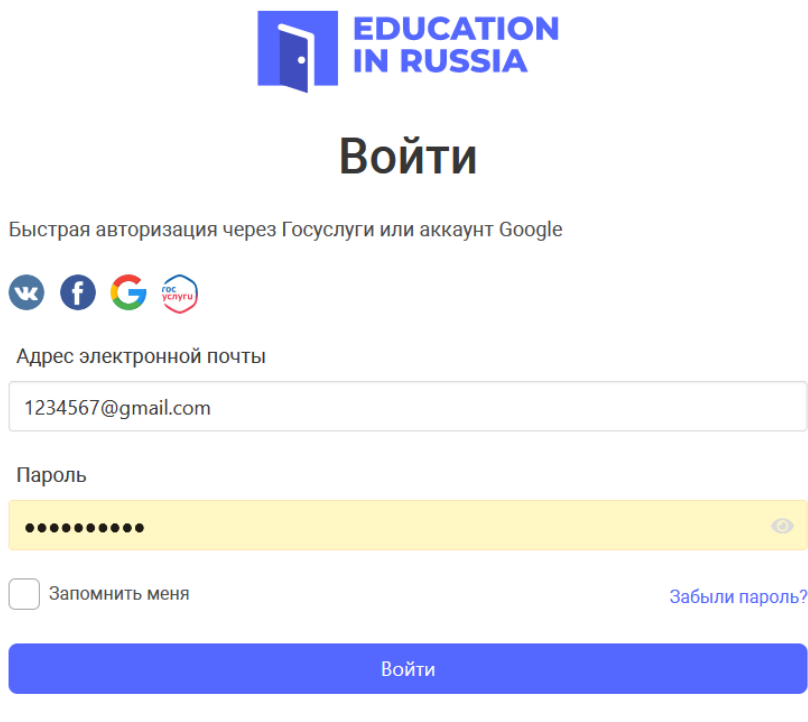

Нет аккаунта? Регистрация

Рисунок 1.3 – Окно ввода имени и пароля учетной записи пользователя

После ввода имени и пароля учетной записи пользователя, на сайте https://educationin-russia.com/ выводятся данные пользователя (Рисунок 1.).

|                                                                              |                                |                                                                                                    |                   |               | Помощь | Русскии     |
|------------------------------------------------------------------------------|--------------------------------|----------------------------------------------------------------------------------------------------|-------------------|---------------|--------|-------------|
| EDUCATION<br>IN RUSSIA                                                       | Почему Россия                  | Обучение в Росси                                                                                                    | и Жизнь в России  | Как поступить | ٨      | Гашимова Н. |
|                                                                              |                                |                                                                                                    |                   |               |        |             |
| Образован                                                                    | ие в Р                         | оссии -                                                                                                    | -                 |               |        |             |
| аш ключ к                                                                    | успе                           | (y                                                                                                    | İ                 |               |        |             |
| рдайте заявку на обучени                                                     | е в России                     |                                                                                                    |                   |               |        |             |
|                                                                              |                                |                                                                                                    |                   |               |        |             |
| Подать заявк                                                                 | у                              |                                                                                                    |                   |               |        |             |
| Подать заявк                                                                 | y<br>and till do soo           | and the second second s |                   |               |        |             |
| Подать заявк                                                                 | y<br>Tanzi <sup>Ma</sup> na ya | mornaut                                                                                                    |                   |               |        |             |
| Подать заявк<br>Программы Униве                                              | у<br>рситеты                   | norma                                                                                                    |                   |               |        |             |
| Подать заявк<br>Программы Униве<br>Основные программы                        | у<br>рситеты<br>Дополнительн   | ные программы                                                                                                    |                   |               |        |             |
| Подать заявк<br>Программы Униве<br>Основные программы<br>Уровень образования | у<br>рситеты<br>Дополнительн   | ные программы                                                                                                    | Область образован | ия            |        |             |

Рисунок 1.4 – Сайт **EDUCATION IN RUSSIA** после авторизации пользователя в ЛК

### 1.3 Главное меню ЛК Абитуриента

Главное меню ЛК пользователя открывается при нажатии на кнопку ▼ в строке с фамилией и изображением пользователя на сайте https://education-in-russia.com/ (Рисунок 1.5 – Главное меню Абитуриента на сайте EDUCATION IN RUSSIA).

|                      |           |                |                       |             | 💻 Русский 🗸      |
|----------------------|-----------|----------------|-----------------------|-------------|------------------|
|                      |           |                |                       |             | Ang U. 🔺         |
|                      | Уведомлен | ия 💛 Избранное | 🏫 Выбор 🛛 📋 Календарь | Q Обращения | 🕂 Выйти          |
| 2<br>Уведомления     | Профиль   | Мои заявки     | Отборочные испытания  | Апелляции   | Услуги и сервисы |
| 💛 Избранное          |           |                |                       |             |                  |
| 🏠 Выбор              | A         | рхивные заявки |                       |             |                  |
| 런 Календарь          |           |                |                       |             |                  |
| Профиль              |           |                |                       |             |                  |
| Мои заявки           |           |                |                       |             |                  |
| Отборочные испытания |           |                |                       |             |                  |
| Апелляции            |           |                |                       |             |                  |
| Услуги и сервисы     |           |                |                       |             |                  |
| Обращения            |           |                |                       |             |                  |
| 🕣 Выйти              |           |                |                       |             |                  |

Рисунок 1.5 – Главное меню Абитуриента на сайте EDUCATION IN RUSSIA

Главное меню Личного кабинета позволяет перейти в разделы системы:

- Профиль
- Мои заявки
- Отборочные испытания
- Апелляции
- Услуги и сервисы

В главном меню Личного кабинета есть возможность перейти к просмотру:

- Уведомлений пользователя
- Избранных программ и университетов
- Выбранных университетов по программе обучения
- Календаря
- Обращений

#### 2 Работа с заявкой

Ниже описан процесс создания и отправки на проверку заявки абитуриентом, заинтересованным в обучении в российской образовательной организации.

#### 2.1 Просмотр заявок абитуриентом

Абитуриент авторизуется в системе, оказывается на странице «Мои заявки» (Рисунок 2.1).

|                        |                 | <b>—</b> Русский ~     |
|------------------------|-----------------|------------------------|
| EDUCATION<br>IN RUSSIA |                 | Ang U. 👻               |
|                        |                 |                        |
| Зведомления            | Мои заявки      | + Создать новую заявку |
| 🗢 Избранное            |                 |                        |
| ☆ Выбор                | Архивные заявки |                        |
| 런 Календарь            |                 |                        |
| Профиль                |                 |                        |
| Мои заявки             |                 |                        |
| Отборочные испытания   |                 |                        |
| Апелляции              |                 |                        |
| Услуги и сервисы       |                 |                        |
| Обращения              |                 |                        |
| - Выйти                |                 |                        |
|                        |                 |                        |

Рисунок 2.1 – Отображение страницы «Мои заявки»

Созданные заявки отображаются на странице «Мои заявки».

Перейти к просмотру заявки можно, нажав на номер заявки (Рисунок 2.2).

|                                                                       |                                  |            | <b>—</b> Русский ~     |
|-----------------------------------------------------------------------|----------------------------------|------------|------------------------|
| EDUCATION<br>IN RUSSIA                                                |                                  |            | Ang U. 👻               |
| <ul> <li>Уведомления</li> <li>○ Избранное</li> <li>☆ Выбор</li> </ul> | Мои заявки<br>Архивные заявки    |            | + Создать новую заявку |
| 🗎 Календарь                                                           | JAM-10000/21                     |            | Черновик               |
| Профиль<br>Мои заявки                                                 | Форма обучения                   | Бесплатное |                        |
| Отборочные испытания<br>Апелляции<br>Услуги и сервисы<br>Обращения    | ] Этап отбора<br>Отозвать заявку |            | 3                      |
| 🕂 Выйти                                                               |                                  |            |                        |

Рисунок 2.2 – Отображение созданной заявки на странице «Мои заявки»

Архивные заявки можно просмотреть, но нельзя редактировать (изменять данные, загружать/удалять документы).

#### 2.2 Создание заявки

Процесс подачи заявки на обучение в университетах России включает в себя:

- 1. внесение личной информации о кандидате;
- 2. заполнение заявления на обучение с возможностью выбора приоритетных образовательных организаций и образовательной программы;
- 3. распечатку заполненного заявления и загрузка подписанного скана заявления;
- 4. прикрепление к заявке на обучение обязательных и необязательных документов.
- 5. отправка заявки на проверку.

Создание заявки происходит на странице «Мои заявки» <u>https://education-in-</u> <u>russia.com/settings/profile/applications</u>. Для создания заявки нужно нажать на кнопку «Создать новую заявку» справа от заголовка страницы (Рисунок 2.3).

Если заявка на бесплатное обучение уже существует, то пользователю отображается подсказка о том, что заявка на бесплатное обучение уже создана и можно подать только одну такую заявку (Рисунок 2.3).

При нажатии на кнопку «Создать новую заявку» выполняется создание заявки, и карточка заявки добавляется на экран «Мои заявки». Заявке присваивается номер заявки. Заявка создается в статусе «Черновик».

| <ul> <li>уведомления</li> <li>Узбранное</li> <li>☆ Выбор</li> </ul> | Мои заявки<br>Архивные заявки  |             | + Создать новую заявку                        |
|---------------------------------------------------------------------|--------------------------------|-------------|-----------------------------------------------|
| 런 Календарь                                                         | JAM-10000/21                   |             | Черновик                                      |
| Профиль<br>Мои заявки                                               | Форма обучения                 | Бесплатное  |                                               |
| Отборочные испытания<br>Апелляции                                   | 1                              |             |                                               |
| Услуги и сервисы<br>Обрашения                                       | Этап отбора<br>Отозвать заявку | Этап отбора | Приезд и зачисление                           |
|                                                                     |                                |             |                                               |
|                                                                     |                                |             | Вы уже подавали заявку на бесплатное обучение |

Рисунок 2.3 – Создание новой заявки на странице «Мои заявки»

Нажимая на кнопку «Отозвать заявку», кандидат отказывается от участия в конкурсе на обучение.

При нажатии на номер заявки (Рисунок 2.2) открывается детальная информация по заявке на вкладке «Анкета» (Рисунок 2.4).

#### 2.3 Редактирование информации в разделе «Заполнение анкеты»

Кнопка «Редактировать» в разделе «Заполнение анкеты» доступна для нажатия только в статусах «Черновик» и «Возвращена на доработку».

Для редактирования анкеты необходимо открыть заявку на вкладке «Заполнение анкеты» в заявке и нажать на кнопку «Редактировать» (см. Рисунок 2.4).

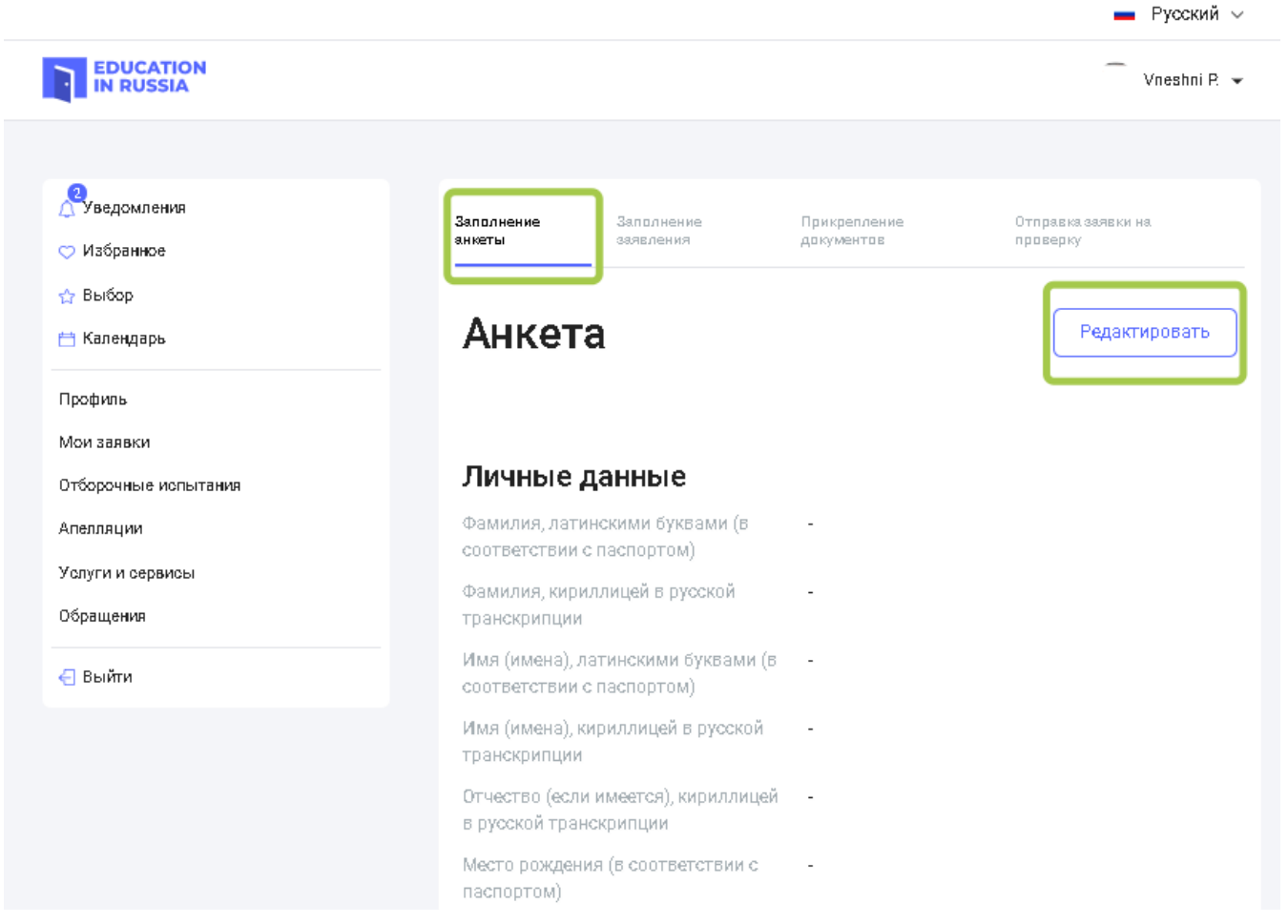

Рисунок 2.4 – Переход к редактированию анкеты абитуриента

Если в профиле кандидата еще нет данных, то заявка создается с пустой анкетой.

При нажатии на кнопку «Редактировать», открывается экран редактирования заявки (Рисунок 2).

Заполнение анкеты

Заполнение заявления

Отправка заявки на проверку

# Анкета

## Личные данные

Фамилия, латинскими буквами (в соответствии с паспортом)\*

Введите фамилию, латинскими буквами (в соответстя

Фамилия, кириллицей в русской транскрипции

Введите фамилию, кириллицей в русской транскрипц

Имя (имена), латинскими буквами (в соответствии с паспортом)\*

Введите имя (имена), латинскими буквами (в соответ

Имя (имена), кириллицей в русской транскрипции

Введите имя (имена), кириллицей в русской транскри

Отчество (если имеется), кириллицей в русской транскрипции

Введите отчество (если имеется), кириллицей в русск

Место рождения (в соответствии с паспортом)\*

Укажите место рождения (в соответствии с паспорто

Дата рождения\*

Необходимо заполнить личную информацию о себе. Обязательные для заполнения поля отмечены звездочкой (\*).

Для сохранения введенных в анкете значений необходимо нажать на кнопку «Сохранить» или «Далее» внизу страницы (см. Рисунок 2.).

|                                                                                                    | ~      |
|----------------------------------------------------------------------------------------------------|--------|
| Наименование оконченного учебного заведения*                                                                            |        |
| Введите наименование оконченного учебного за                                                                            | веде   |
| Страна*                                                                                                    |        |
| Выберите страну                                                                                                    | $\sim$ |
| Город*                                                                                                    |        |
| Выберите город                                                                                                    |        |
| Улица, дом, корпус, строение*                                                                                           |        |
| Введите улицу, дом, корпус, строение                                                                                    |        |
| Год окончания*                                                                                                    |        |
|                                                                                                    |        |
| 2019                                                                                                    |        |
| 2019<br>Контакты кандидата<br>Адрес электронной почты*<br>Введите адрес электронной почты                               |        |
| 2019<br>Контакты кандидата<br>Адрес электронной почты*<br>Введите адрес электронной почты<br>Номер мобильного телефона* |        |

Рисунок 2.6 – Переход к дальнейшему заполнению заявки

Далее

При нажатии на кнопку «Сохранить» выполняется сохранение данных.

При нажатии на кнопку «Далее» выполняется сохранение данных и переход к заполнению заявления на вкладке «Заполнение заявления» (см. Рисунок 2.).

#### 2.4 Заполнение раздела «Заполнение заявления»

Кнопка «Редактировать» в разделе «Заполнение анкеты» доступна для нажатия только в статусах «Черновик» и «Возвращена на доработку». Если заявка в другом статусе, то можно только изменять порядок вузов в заявлении.

Пользователь нажимает на кнопку «Редактировать». Открывается страница заполнения заявления (Рисунок 2.).

| Уведомления                                                     | Заполнение анкеты Заполнение заявления Прикрепление документов Отправка заявки на проверку                                                                                                    |
|-----------------------------------------------------------------|----------------------------------------------------------------------------------------------------|
| <ul> <li>Изоранное</li> <li>Выбор</li> <li>Календарь</li> </ul> | Заявление                                                                                                    |
| Профиль<br>Мои заявки                                           | Образовательная программа                                                                                                    |
| Мое образование                                                 | Форма обучения*                                                                                                    |
| Отборочные испытания                                            | Выберите форму обучения 🗸                                                                                                    |
| Апелляции<br>Услуги и сервисы<br>Обращения<br>- Выйти           | Уровень образования*<br>Укажите Уровень образования ~<br>Направление подготовки (специальность,<br>профессия)*<br>Выберите направление подготовки (спе ~                                                                                                    |
|                                                                 | Список университетов                                                                                                    |
|                                                                 | Укажите ВУЗы в порядке Ваших предпочтений, где на первом месте - ВУЗ, где Вы<br>хотели бы учиться в первую очередь, а на шестом месте - ВУЗ, где вы хотели бы учиться<br>в последнюю очередь. Этот порядок будет учитываться при Вашем распределении.<br>Допускается выбрать не более двух ВУЗов в Москве, не более двух ВУЗов в Санкт-<br>Петербурге и не более трех ВУЗов в одном федеральном округе |
|                                                                 | 1 Укажите Название университета 🗸 🗧                                                                                                    |

Рисунок 2.7 – Заполнение заявления

Общий порядок действий заполнения заявления:

- выбрать форму обучения из выпадающего списка;
- выбрать уровень образования из выпадающего списка;

Если выбран один из уровней образования: аспирантура, ассистентура-стажировка, ординатура, то пользователю отображается поле «Тема исследования».

Если выбран уровень образования «Дополнительное профессиональное образование» («ДПО»), то пользователю отображаются следующие поля:

- семестр выпадающий список;
- продолжительность обучения;

Далее общие шаги для всех уровней образования:

- выбрать направление подготовки, специальность;
- выбрать от одного до шести вузов;
- заполнить информацию о знании иностранных языков. Обязательно указать степень владения русским языком.
- отметить галочкой необходимость в подготовительном факультете (при необходимости);
- заполнить информацию о достижениях в олимпиадах, дающих конкурсное преимущество (нажав на «+добавить»);
- прикрепить файл для подтверждения достижения. Файл, загруженный в этом разделе, попадает также на вкладку «Документы» в раздел «Другие документы».
- заполнить информацию о спортивных достижениях (нажав на «+добавить»);
- прикрепить файл для подтверждения достижения. Файл, загруженный в этом разделе, попадает также на вкладку «Документы» в раздел «Другие документы».
- указать согласие или несогласие на платное обучение, если абитуриент не пройдет конкурсный отбор по квоте.

После внесения необходимой информации, пользователь нажимает на кнопку «Далее». Происходит сохранение информации и переход на вкладку «Прикрепление документов». Либо пользователь нажимает на кнопку «Сохранить». Происходит сохранение информации и переход к экрану просмотра заполненной информации заявления.

#### 2.5 Прикрепление документов к заявке

| 🗢 Избранное                       | заполнение анкеты заполнение заявления <b>прикрепление документов</b> отправка заявки на проверку |
|-----------------------------------|---------------------------------------------------------------------------------------------------|
| 🟠 Выбор                           |                                                                                                   |
| 📇 Календарь                       | документы                                                                                         |
| Профиль<br>Мои заявки             | і Скан-копия оригинала документа .jpeg, .jpg, .png, .pdf                                          |
| Отборочные испытания<br>Апелляции | Документы для участия в первом этапе отбора                                                       |
| Услуги и сервисы                  | Список публикаций 💿                                                                               |
| Обращения                         | Скан-копия оригинала документа                                                                    |
| <-                                | 03.12.2020 Мотивационное.jpg                                                                      |
|                                   | Документ об образовании 💿                                                                         |
|                                   | Скан-копия оригинала документа                                                                    |
|                                   | 04.12.2020 Мотивационное.jpg                                                                      |
|                                   | 11.12.2020 Мотивационное.jpg                                                                      |
|                                   | Документ об образовании 💿                                                                         |
|                                   | Скан-копия нотариально заверенного перевода                                                       |
|                                   | 04.12.2020 Сертификат_по_русскому.jpeg                                                            |
|                                   | Паспорт 💿                                                                                         |
|                                   | Скан-копия оригинала документа                                                                    |
|                                   | 03.12.2020 Сертификат_по_русскому.jpeg                                                            |
|                                   |                                                                                                   |
|                                   | Документы для участия во втором этапе отбора                                                      |

Рисунок 2.8- Вкладка Прикрепление документов

Прикрепление и удаление документов происходит на вкладке «Прикрепление документов» (см. Рисунок 2.).

Ограничения на прикрепляемые файлы:

- размер одного файла 10 Мб;
- форматы .jpeg, .png, .pdf.

Для прикрепления документа нужно нажать на поле соответствующего документа, который необходимо загрузить. Далее выбрать через проводник нужный файл.

Если кандидат ранее подавал другую заявку, то у него есть возможность прикрепить ранее отправленные документы к новой заявке. Документы можно прикрепить только из предыдущей заявки.

Для удаления файла нужно нажать на иконку крестика в строке с наименованием загруженного файла. При нажатии на удаление, пользователю отобразится уведомление, где пользователь подтверждает удаление файла или отклоняет его.

После добавления необходимых документов, пользователь нажимает на кнопку «Далее». Происходит сохранение информации и переход на вкладку «Отправка заявки на проверку» (Рисунок 2.).

#### 2.6 Отправка заявки на проверку

Кнопка «Печать заявки» доступна для нажатия только в том случае, если:

- заполнены все обязательные поля;
- загружены все обязательные документы;
- прием заявок в стране стартовал;

Проверка на заполнение всех обязательных полей выполняется при переходе на вкладку «Отправка заявки на проверку»:

| EDUCATION<br>IN RUSSIA            |                      |                         |                            | Vneshni P. 👻                   |
|-----------------------------------|----------------------|-------------------------|----------------------------|--------------------------------|
|                                   |                      |                         |                            |                                |
| Зведомления ○ Избранное           | Заполнение<br>анкеты | Заполнение<br>заявления | Прикрепление<br>документов | Отправка заявки на<br>проверку |
| ☆ Выбор<br>— Календарь            | Заявн                | ka                      |                            |                                |
| Профиль<br>Мои заявки             | <b>і</b> По,         | дача заявок в Вашей     | стране еще не стартовала   |                                |
| Отборочные испытания<br>Апелляции | 🕞 Печать             | заявки                  |                            |                                |
| Услуги и сервисы<br>Обращения     | Скан-копия ор        | игинала документа 🤕     | )                          |                                |
| 🕣 Выйти                           | Назад                | Отправить               | заявку                     |                                |

Рисунок 2.9 – Внешний вид вкладки Отправка заявки на проверку

В случае если заполнены все обязательные поля и загружены все обязательные документы, то кнопка «Печать заявки» доступна.

Скачивание PDF-заявки осуществляется при нажатии на кнопку «Печать заявки» на вкладке «Отправка заявки на проверку». При нажатии на кнопку «Печать заявки» открывается сформированная заявка с возможностью отправить на печать и возможностью скачать заявление.

Для загрузки подписанной версии заявки пользователь должен нажать на текст «Сканкопия оригинала документа» и загрузить подписанный документ. При нажатии на кнопку «Отправить заявку» открывается уведомление, на котором пользователь подтверждает свое намерение отправить заявку на проверку.

В случае если кандидат подтвердил свое намерение отправить заявку на проверку, то заявка отправляется на проверку и меняет свой статус «На проверке».

#### 2.7 Корректировка заявки

После проверки РЗУ и возврата заявки для внесения изменений, статус заявки меняется на «Возвращена на доработку».

В рамках редактирования заявки кандидату отображаются комментарий, с причиной возврата на доработку (Рисунок 2.).

| IDN-31/20                                                        |                             | Возвращена на доработку  |
|------------------------------------------------------------------|-----------------------------|--------------------------|
| і У вас есть коммента;<br>• Анкета<br>• Заявление<br>• Документы | рии от РЗУ в следующих разд | јелах:                   |
| Уровень образования                                              | Бакалавриат                 |                          |
| Направление подготовки<br>(специальность, профессия)             | 05.03.02 География          |                          |
| Форма обучения                                                   | Платное                     |                          |
| 1<br>  Этап отбора                                               | 2<br>   Этап отбора         | 3<br>Приезд и зачисление |
| Отозвать заявку                                                  |                             |                          |

Рисунок 2.10 – Комментарии Абитуриенту с причинами отклонения заявки

Комментарии отображаются в той вкладке или вкладках, к которой были оставлены комментарии сотрудниками РЗУ.

Разделы, к которым есть комментарии, выделены восклицательным знаком (!) (см. Рисунок 2.).

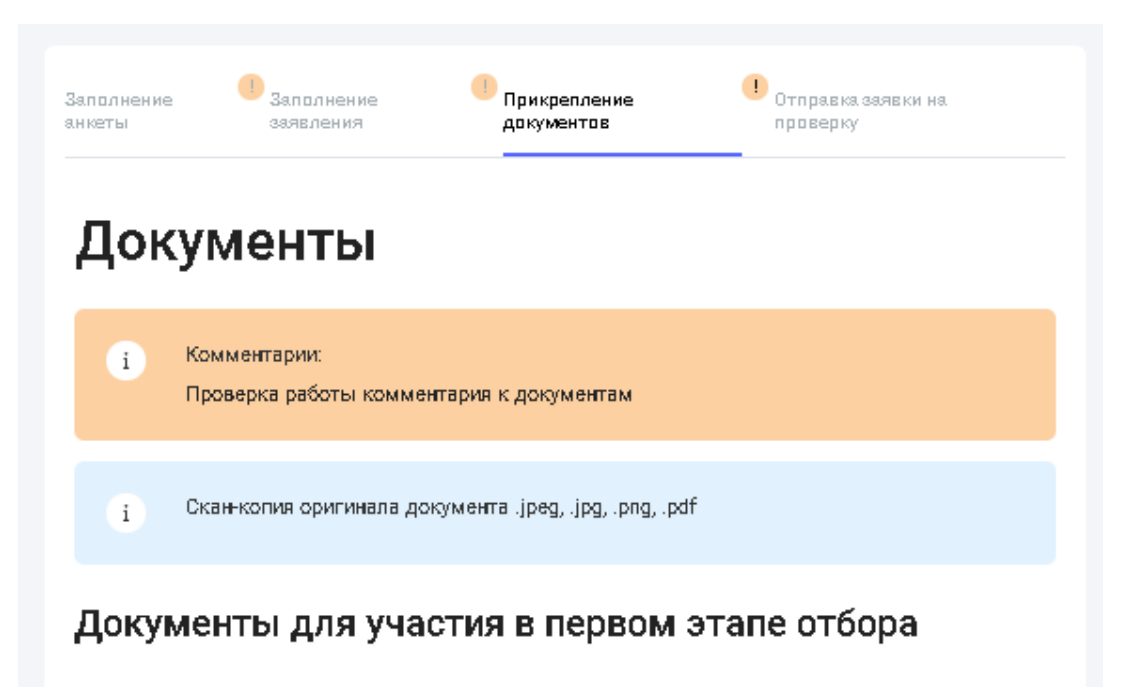

Рисунок 2.11 – Разделы, к которым есть комментарии

Если заявку вернули на доработку, кандидат может вносить в заявку любые изменения. Возвращенную заявку кандидат имеет возможность отправить на повторную проверку.

#### 2.8 Отзыв заявки от участия в отборе

Для отзыва заявки от участия в отборе необходимо на экране «Мои заявки» на уже созданной ранее заявке в статусе отличном от «Отозвана» нажать на кнопку «Отозвать заявку».

При нажатии на кнопку «Отозвать» кандидату выводится информационное сообщение о последствиях отзыва заявки и необходимости подтвердить свое действие.

В случае если иностранный гражданин подтверждает действие, то заявка меняет свой статус на «Отозвана». При этом карточка заявки остается на экране «Мои заявки».

В случае если иностранный гражданин не подтверждает действие, то заявка остается в текущем статусе.

После отзыва заявки от участия в отборе кандидат не может редактировать данные в этой заявке (не может загружать или удалять документы, менять анкету или заявление).

#### 3 Как заполнять поля анкеты

#### 3.1 Блок «Личные данные»

#### 3.1.1 Фамилия, латинскими буквами (в соответствии с паспортом)

- 1. Обязательное поле: Да.
- 2. Символы, которыми можно заполнять поле:

ABCDEFGHIJKLMNOPQRSTUVWXYZabcdefghijklmnopqrstuvwxyz .-

- 3. На чем основываться при заполнении: паспорт, по которому вы планируете въезжать в Россию.
- 4. Пример заполнения:

Фамилия, латинскими буквами (в соответствии с паспортом)\*

SMIRNOV

#### 3.1.2 Фамилия, кириллицей в русской транскрипции

- 1. Обязательное поле: Нет.
- 2. Символы, которыми можно заполнять поле:

#### АБВГДЕЁЖЗИЙКЛМНОПРСТУФХЦЧШЩЪЫЬЭЮЯ

абвгдеёжзийклмнопрстуфхцчшщыыьэюя .-

- 3. На чем основываться при заполнении: нотариально заверенный перевод на русский язык официального документа (паспорта), поле может быть заполнено или изменено представителем Россотрудничества в стране кандидата.
- 4. Пример заполнения:

Фамилия, кириллицей в русской транскрипции

СМИРНОВ

#### 3.1.3 Имя (имена), латинскими буквами (в соответствии с паспортом)

- 1. Обязательное поле: Да.
- 2. Символы, которыми можно заполнять поле:

 $ABCDEFGHIJKLMNOPQRSTUVWXYZ abcdefghijklmnopqrstuvwxyz \ .-$ 

- На чем основываться при заполнении: паспорт, по которому вы планируете въезжать в Россию.
- 4. Пример заполнения:

# Имя (имена), латинскими буквами (в соответствии с паспортом)\*

IVAN

#### 3.1.4 Имя (имена), кириллицей в русской транскрипции

- 1. Обязательное поле: Нет.
- 2. Символы, которыми можно заполнять поле:

АБВГДЕЁЖЗИЙКЛМНОПРСТУФХЦЧШЩЪЫЬЭЮЯ

абвгдеёжзийклмнопрстуфхцчшщыыьэюя .-

- 3. На чем основываться при заполнении: нотариально заверенный перевод на русский язык официального документа (паспорта), поле может быть заполнено или изменено представителем Россотрудничества в стране кандидата.
- 4. Пример заполнения:

Имя (имена), кириллицей в русской транскрипции

ИВАН

#### 3.1.5 Отчество (если имеется), кириллицей в русской транскрипции

- 1. Обязательное поле: Нет.
- 2. Символы, которыми можно заполнять поле:

АБВГДЕЁЖЗИЙКЛМНОПРСТУФХЦЧШЩЪЫЬЭЮЯ

абвгдеёжзийклмнопрстуфхцчшщыыьэюя .-

- 3. На чем основываться при заполнении: нотариально заверенный перевод на русский язык официального документа (паспорта), поле может быть заполнено или изменено представителем Россотрудничества в стране кандидата.
- 4. Пример заполнения:

Отчество (если имеется), кириллицей в русской транскрипции

ИВАНОВИЧ

#### 3.1.6 Место рождения (в соответствии с паспортом)

- 1. Обязательное поле: Да.
- 2. Символы, которыми можно заполнять поле:

ABCDEFGHIJKLMNOPQRSTUVWXYZ abcdefghijklmnopqrstuvwxyz

#### АБВГДЕЁЖЗИЙКЛМНОПРСТУФХЦЧШЩЪЫЬЭЮЯ

абвгдеёжзийклмнопрстуфхцчшцыыьэюя

1234567890 ,.-\_/\#% "<>!?

- 3. На чем основываться при заполнении: паспорт, по которому вы планируете въезжать в Россию.
- 4. Пример заполнения:

Место рождения (в соответствии с паспортом)\*

F. MOCKBA / RUSSIA

#### 3.1.7 Дата рождения

- 1. Обязательное поле: Да.
- 2. Символы, которыми можно заполнять поле:

0123456789

Ввод в формате даты ДД.ММ.ГГГГ или выбор из календаря.

- На чем основываться при заполнении: паспорт, по которому вы планируете въезжать в Россию.
- 4. Пример заполнения:

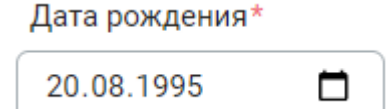

#### 3.1.8 Пол

- 1. Обязательное поле: Да
- 2. Выбор значения из списка.
- 3. Пример заполнения:

Пол\* Мужской

#### 3.1.9 Семейное положение

- 1. Обязательное поле: Да.
- 2. Выбор значения из списка.
- 3. Пример заполнения:

#### Семейное положение\*

Холост/Не замужем

3.1.10 Статус соотечественника

- 1. Обязательное поле: Нет.
- 2. На чем основываться при заполнении: ознакомиться с тем, что такое статус соотечественника, можно, нажав на иконку подсказки. Если вы обладаете таким статусом, нужно обязательно загрузить подтверждающий это документ на вкладке Прикрепления документов в соответствующем разделе.

#### 3.1.11 Статус беженца

- 1. Обязательное поле: Нет.
- 2. На чем основываться при заполнении: заполняется, если вы обладаете таким статусом на территории России.

#### 3.1.12 Я лицо без гражданства

- 1. Обязательное поле: Нет.
- 2. На чем основываться при заполнении: заполняется, если у вас нет гражданства ни одной страны.

#### 3.1.13 Гражданство

- 1. Обязательное поле: Да, если не отмечено, что вы являетесь лицом без гражданства.
- 2. Выбор значения из списка.
- 3. На чем основываться при заполнении: паспорт. Укажите все страны, гражданство которых у вас имеется.
- 4. Пример заполнения:

Я лицо без гражданства

Гражданство\* ⑦

Австралия

+ Добавить – Удалить

#### 3.2 Блок «Визовая информация»

#### 3.2.1 Виза требуется

- 1. Обязательное поле: Нет, но обязательно должно быть выбрано одно из полей «Виза требуется»/«Виза не требуется».
- На чем основываться при заполнении: заполняется, если у вас нет действующей визы для въезда в Россию, и для граждан вашей страны требуется виза для въезда в Россию.

#### 3.2.2 Страна получения визы (страна постоянного проживания)

- 1. Обязательное поле: Да, если вам требуется виза для въезда в Россию.
- 2. Выбор значения из списка.
- 3. На чем основываться при заполнении: выбирайте страну, гражданином которой вы являетесь. Если вы не имеете гражданства, указывайте страну, в которой вы проживаете.
- 4. Пример заполнения:

Австралия 🗸

#### 3.2.3 Город получения визы

- 1. Обязательное: Да, если вы указали страну получения визы
- 2. Выбор значения из списка.
- 3. На чем основываться при заполнении: выбирайте город вашей страны, в котором вам будет удобнее получить визу.
- 4. Пример заполнения:

| Страна получения визы (страна постоянного проживания) | ? | Город получения<br>визы |
|-------------------------------------------------------|---|-------------------------|
| Австралия                                             | ~ | Канберра 🗸              |

#### 3.2.4 Виза не требуется

1. Обязательное поле: Нет, но обязательно должно быть выбрано одно из полей «Виза требуется»/«Виза не требуется».

2. На чем основываться при заполнении: заполняется, если для граждан вашей страны не требуется виза для въезда в Россию или у вас есть действующая виза для въезда в Россию или у вас есть разрешение на временное жительство в России или у вас есть вид на жительство в России.

#### 3.2.5 Дата выдачи действующей визы

- 1. Обязательное поле: Нет.
- 2. Символы, которыми можно заполнять поле:
- 0123456789

Ввод в формате даты ДД.ММ.ГГГГ или выбор из календаря.

- 3. На чем основываться при заполнении: действующая виза для въезда в Россию.
- 4. Пример заполнения:

#### Дата выдачи

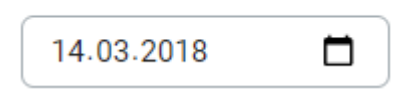

#### 3.2.6 Дата окончания действия визы

- 1. Обязательное поле: Нет.
- 2. Символы, которыми можно заполнять поле:
- 0123456789

Ввод в формате даты ДД.ММ.ГГГГ или выбор из календаря.

- 3. На чем основываться при заполнении: действующая виза для въезда в Россию.
- 4. Пример заполнения:

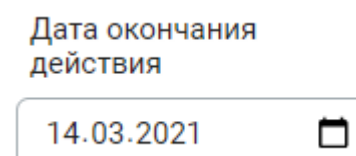

#### 3.2.7 Место получения действующей визы

- 1. Обязательное поле: Нет.
- 2. Символы, которыми можно заполнять поле:

 $ABCDEFGHIJKLMNOPQRSTUVWXYZ \ abcdefghijklmnopqrstuvwxyz$ 

#### АБВГДЕЁЖЗИЙКЛМНОПРСТУФХЦЧШЩЪЫЬЭЮЯ

абвгдеёжзийклмнопрстуфхцчшцьыьэюя

1234567890 ,.-\_/\#% "<>!?No

3. На чем основываться при заполнении: действующая виза для въезда в Россию.

4. Пример заполнения:

Место получения

CANBERRA

#### 3.2.8 Дата выдачи разрешения на временное проживание

- 1. Обязательное поле: Нет.
- 2. Символы, которыми можно заполнять поле:

0123456789

Ввод в формате даты ДД.ММ.ГГГГ или выбор из календаря.

- 3. На чем основываться при заполнении: разрешение на временное проживание.
- 4. Пример заполнения:

| Дата выдачи |  |
|-------------|--|
| 07.07.2011  |  |

#### 3.2.9 Дата окончания действия разрешения на временное проживание

- 1. Обязательное поле: Нет
- 2. Символы, которыми можно заполнять поле:
- 0123456789

Ввод в формате даты ДД.ММ.ГГГГ или выбор из календаря.

- 3. На чем основываться при заполнении: разрешение на временное проживание.
- 4. Пример заполнения:

| Дата окончания<br>действия |  |
|----------------------------|--|
| 07.07.2026                 |  |

#### 3.2.10 Серия, номер разрешения на временное проживание

- 1. Обязательное поле: Нет
- 2. Символы, которыми можно заполнять поле:

1234567890 ,.-\_/\#% "<>!?No

- 3. На чем основываться при заполнении: разрешение на временное проживание.
- 4. Пример заполнения:

#### Серия, номер

43750

#### 3.2.11 Дата выдачи вида на жительство

- 1. Обязательное: Нет.
- 2. Символы, которыми можно заполнять поле:

0123456789

Ввод в формате даты ДД.ММ.ГГГГ или выбор из календаря.

- 3. На чем основываться при заполнении: вид на жительство.
- 4. Пример заполнения:

| Дата выдачи |  |
|-------------|--|
| 05.06.2019  |  |

#### 3.2.12 Дата окончания действия вида на жительство

- 1. Обязательное: Нет.
- 2. Символы, которыми можно заполнять поле:
- 0123456789

Ввод в формате даты ДД.ММ.ГГГГ или выбор из календаря.

- 3. На чем основываться при заполнении: вид на жительство.
- 4. Пример заполнения:

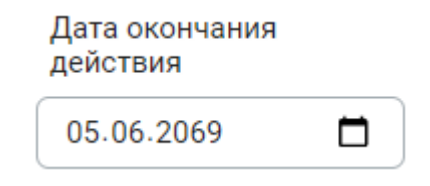

#### 3.2.13 Серия, номер вида на жительство

- 1. Обязательное: Нет.
- 2. Символы, которыми можно заполнять поле:

1234567890 ,.-\_ / \ # % "<>!?No

- 3. На чем основываться при заполнении: вид на жительство.
- 4. Пример заполнения:

Серия, номер

91 №8465735

#### 3.3 Блок «Паспортные данные кандидата»

#### 3.3.1 Номер паспорта

- 1. Обязательное поле: Да.
- 2. Символы, которыми можно заполнять поле:
- 0123456789 ,.-\_\#%"<>!?No
- 3. На чем основываться при заполнении: паспорт, по которому вы планируете въезжать в Россию.
- 4. Пример заполнения:

Номер паспорта\*

73 2124301

#### 3.3.2 Дата выдачи паспорта

- 1. Обязательное поле: Да.
- 2. Символы, которыми можно заполнять поле:
- 0123456789

Ввод в формате даты ДД.ММ.ГГГГ или выбор из календаря.

- 3. На чем основываться при заполнении: паспорт, по которому вы планируете въезжать в Россию.
- 4. Пример заполнения:

Дата выдачи\*

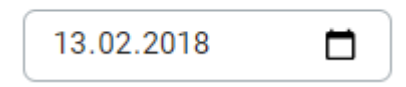

#### 3.3.3 Действителен до (срок окончания действия паспорта)

- 1. Обязательное поле: Да.
- 2. Символы, которыми можно заполнять поле:

0123456789

Ввод в формате даты ДД.ММ.ГГГГ или выбор из календаря.

- На чем основываться при заполнении: паспорт, по которому вы планируете въезжать в Россию или в соответствии с предполагаемой датой официальной смены документа.
- 4. Пример заполнения:

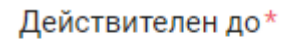

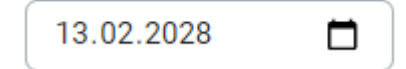

#### 3.4 Блок «Адрес проживания»

#### 3.4.1 Страна

- 1. Обязательное поле: Да.
- 2. Выбор из списка
- 3. На чем основываться при заполнении: адрес прописки в паспорте, по которому вы планируете въезжать в Россию.
- 4. Пример заполнения:

| Страна* |     |
|---------|-----|
| Россия  | ~ ) |

#### 3.4.2 Почтовый индекс

- 1. Обязательное поле: Да.
- 2. Символы, которыми можно заполнять поле:

#### ABCDEFGHIJKLMNOPQRSTUVWXYZ abcdefghijklmnopqrstuvwxyz

#### АБВГДЕЁЖЗИЙКЛМНОПРСТУФХЦЧШЩЪЫЬЭЮЯ

абвгдеёжзийклмнопрстуфхцчшцыыьэюя

0123456789 .;;:-\_#%"<>!?+/()No[]={}&|\*\

- 3. На чем основываться при заполнении: в соответствии с адресом прописки (паспортом).
- 4. Пример заполнения:

Почтовый индекс\*

117292

#### 3.4.3 Область/Штат/Регион

- 1. Обязательное поле: Да.
- 2. Символы, которыми можно заполнять поле:

ABCDEFGHIJKLMNOPQRSTUVWXYZ abcdefghijklmnopqrstuvwxyz

#### АБВГДЕЁЖЗИЙКЛМНОПРСТУФХЦЧШЩЪЫЬЭЮЯ

абвгдеёжзийклмнопрстуфхцчшцыыьэюя

- 0123456789 .,;:-\_#%"<>!?+/()No[]={} &|\*\
- 3. На чем основываться при заполнении: в соответствии с адресом прописки (паспортом).
- 4. Пример заполнения:

Область/Штат/Регион\*

МОСКОВСКИЙ РЕГИОН

#### 3.4.4 Город/Населенный пункт

- 1. Обязательное поле: Да.
- 2. Символы, которыми можно заполнять поле:

ABCDEFGHIJKLMNOPQRSTUVWXYZ abcdefghijklmnopqrstuvwxyz

#### АБВГДЕЁЖЗИЙКЛМНОПРСТУФХЦЧШЩЪЫЬЭЮЯ

абвгдеёжзийклмнопрстуфхцчшцыыьэюя

- 0123456789 .,;:-\_#%"<>!?+/()No[]={} &|\*
- 3. На чем основываться при заполнении: в соответствии с адресом прописки (паспортом).
- 4. Пример заполнения:

Город/Населенный пункт\*

MOCKBA

#### 3.4.5 Улица, дом, корпус, строение, квартира

- 1. Обязательное поле: Да.
- 2. Символы, которыми можно заполнять поле:

ABCDEFGHIJKLMNOPQRSTUVWXYZ abcdefghijklmnopqrstuvwxyz

АБВГДЕЁЖЗИЙКЛМНОПРСТУФХЦЧШЩЪЫЬЭЮЯ

абвгдеёжзийклмнопрстуфхцчшцыыьэюя

0123456789 .,;:-\_#%"<>!?+/()No[]={} &|\*\

- 3. На чем основываться при заполнении: в соответствии с адресом прописки (паспортом).
- 4. Пример заполнения:

Улица, дом, корпус, строение, квартира\*

УЛ. ПРОФСОЮЗНАЯ, Д. 4, КВ. 1

#### 3.5 Блок «Информация об образовании»

#### 3.5.1 Уровень полученного или имеющегося образования

- 1. Обязательное поле: Да.
- 2. Выбор из списка
- 3. На чем основываться при заполнении: выбирайте тот уровень образования, на базе которого вы желаете учиться в России
- 4. Пример заполнения:

Уровень полученного или имеющегося образования\*

Среднее общее образование

#### 3.5.2 Наименование оконченного учебного заведения

- 1. Обязательное поле: Да.
- 2. Символы, которыми можно заполнять поле:

ABCDEFGHIJKLMNOPQRSTUVWXYZ abcdefghijklmnopqrstuvwxyz АБВГДЕЁЖЗИЙКЛМНОПРСТУФХЦЧШЩЪЫЬЭЮЯ

абвгдеёжзийклмнопрстуфхцчшщыыьэюя

 $0123456789 ... \#\%' <> !? +/() No[] = {} \&|*$ 

- 3. На чем основываться при заполнении: документ об образовании.
- 4. Пример заполнения:

Наименование оконченного учебного заведения\*

Школа № 199

#### 3.5.3 Страна

- 1. Обязательное поле: Да.
- 2. Выбор из списка.
- 3. На чем основываться при заполнении: документ об образовании.
- 4. Пример заполнения:

Страна\*

#### 3.5.4 Город

- 1. Обязательное поле: Да.
- 2. Символы, которыми можно заполнять поле:

ABCDEFGHIJKLMNOPQRSTUVWXYZ abcdefghijklmnopqrstuvwxyz

АБВГДЕЁЖЗИЙКЛМНОПРСТУФХЦЧШЩЪЫЬЭЮЯ

абвгдеёжзийклмнопрстуфхцчшцьыьэюя

0123456789 .,;:-\_#%"<>!?+/()No[]={} &|\*\

- 3. На чем основываться при заполнении: документ об образовании.
- 4. Пример заполнения:

| Город* |  |
|--------|--|
| MOCKBA |  |

#### 3.5.5 Улица, дом, корпус, строение

- 1. Обязательное поле: Да.
- 2. Символы, которыми можно заполнять поле:

 $ABCDEFGHIJKLMNOPQRSTUVWXYZ \ abcdefghijklmnopqrstuvwxyz$ 

#### АБВГДЕЁЖЗИЙКЛМНОПРСТУФХЦЧШЩЪЫЬЭЮЯ

абвгдеёжзийклмнопрстуфхцчшцьыьэюя

0123456789..;:- #%"<>!?+/()No[]={}&|\*\

- 3. На чем основываться при заполнении: документ об образовании.
- 4. Пример заполнения:

Улица, дом, корпус, строение\*

УЛ. ДМИТРИЯ УЛЬЯНОВА, Д. 15, КОРП. 1

#### 3.5.6 Год окончания

- 1. Обязательное поле: Да.
- 2. Символы, которыми можно заполнять поле:
- 0123456789
- 3. На чем основываться при заполнении: документ об образовании.
- 4. Пример заполнения:

Год окончания\*

2020

#### 3.6 Блок «Контакты кандидата»

#### 3.6.1 Адрес электронной почты

- 1. Обязательное поле: Да.
- 2. Символы, которыми можно заполнять поле:

ABCDEFGHIJKLMNOPQRSTUVWXYZ abcdefghijklmnopqrstuvwxyz

- 0123456789 -\_@.
- 3. На чем основываться при заполнении: укажите тот же e-mail, который вы указали при регистрации.
- 4. Пример заполнения:

Адрес электронной почты\*

smirnov.ivan@gmail.com

#### 3.6.2 Номер мобильного телефона

- 1. Обязательное поле: Да.
- 2. Символы, которыми можно заполнять поле:
- 0123456789 +-()
- 3. На чем основываться при заполнении: укажите номер вашего телефона, с кодом вашей страны
- 4. Пример заполнения:

Номер мобильного телефона\*

+7 (999) 999-99-99

#### 3.7 Блок «Контакты представителей»

#### 3.7.1 Степень родства

- 1. Обязательное поле: Да.
- 2. Выбор из списка.
- 3. На чем основываться при заполнении: укажите представителя, с которым можно связаться, если вы окажетесь недоступны для связи.
- 4. Пример заполнения:

#### Степень родства\*

Отец

#### 3.7.2 Фамилия

- 1. Обязательное поле: Да.
- 2. Символы, которыми можно заполнять поле:

ABCDEFGHIJKLMNOPQRSTUVWXYZ abcdefghijklmnopqrstuvwxyz

АБВГДЕЁЖЗИЙКЛМНОПРСТУФХЦЧШЩЪЫЬЭЮЯ

абвгдеёжзийклмнопрстуфхцчшщыыьэюя .-

- 3. На чем основываться при заполнении: в соответствии с паспортом представителя.
- 4. Пример заполнения:

Фамилия\*

СМИРНОВ

#### 3.7.3 Имя

- 1. Обязательное поле: Да.
- 2. Символы, которыми можно заполнять поле:
- ABCDEFGHIJKLMNOPQRSTUVWXYZ abcdefghijklmnopqrstuvwxyz

АБВГДЕЁЖЗИЙКЛМНОПРСТУФХЦЧШЩЪЫЬЭЮЯ

абвгдеёжзийклмнопрстуфхцчшщыыьэюя .-

- 3. На чем основываться при заполнении: в соответствии с паспортом представителя.
- 4. Пример заполнения:

Имя\* ИВАН

#### 3.7.4 Отчество

- 1. Обязательное поле: Нет.
- 2. Символы, которыми можно заполнять поле:

ABCDEFGHIJKLMNOPQRSTUVWXYZ abcdefghijklmnopqrstuvwxyz

#### АБВГДЕЁЖЗИЙКЛМНОПРСТУФХЦЧШЩЪЫЬЭЮЯ

абвгдеёжзийклмнопрстуфхцчшщыыьэюя .-

- 3. На чем основываться при заполнении: в соответствии с паспортом представителя.
- 4. Пример заполнения:

Отчество

ЮРЬЕВИЧ

#### 3.7.5 Номер мобильного телефона

- 1. Обязательное поле: Да.
- 2. Символы, которыми можно заполнять поле:
- 0123456789 +-()
- На чем основываться при заполнении: укажите номер телефона представителя, с кодом страны. Номер телефона представителя не должен совпадать с номером телефона кандидата.
- 4. Пример заполнения:

Номер мобильного телефона\*

+7 (999) 888-88-88

#### 3.7.6 Адрес электронной почты

- 1. Обязательное поле: Да.
- 2. Символы, которыми можно заполнять поле:
- ABCDEFGHIJKLMNOPQRSTUVWXYZ abcdefghijklmnopqrstuvwxyz
- 0123456789 -\_@.
- 3. На чем основываться при заполнении: укажите e-mail представителя, отличный от email кандидата.
- 4. Пример заполнения:

Адрес электронной почты\*

ivan.yurievich@gmail.com

#### 3.7.7 Лицо без гражданства

- 1. Обязательное поле: Нет.
- 2. На чем основываться при заполнении: заполняется, если у представителя нет гражданства ни одной страны.

#### 3.7.8 Гражданство

1. Обязательное поле: Да, если не отмечено, что представитель является лицом без гражданства.

- 2. Выбор значения из списка.
- 3. На чем основываться при заполнении: укажите страну гражданства в соответствии с официальным документом. Если лицо является гражданином нескольких стран, укажите любую.
- 4. Пример заполнения:

| Гражданство* |   |  |
|--------------|---|--|
| Австралия    | ~ |  |

#### 3.7.9 Дата рождения

- 1. Обязательное поле: Да.
- 2. Символы, которыми можно заполнять поле:
- 0123456789

Ввод в формате даты ДД.ММ.ГГГГ или выбор из календаря.

- 3. На чем основываться при заполнении: в соответствии с паспортом представителя.
- 4. Пример заполнения:

| Дата | рождения* |
|------|-----------|
|------|-----------|

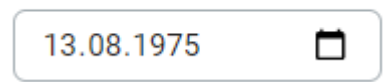

#### 4 Как заполнять поля заявления

#### 4.1 Блок «Образовательная программа»

#### 4.1.1 Форма обучения

- 1. Обязательное поле: Да.
- 2. Выбор из списка.
- 3. На чем основываться при заполнении: в 2021-2022 учебном году доступен выбор только очной формы обучения.
- 4. Пример заполнения:

| Форма обучения* |   |
|-----------------|---|
| Очная           | ~ |

#### 4.1.2 Уровень образования

- 1. Обязательное поле: Да
- 2. Выбор из списка
- На чем основываться при заполнении: выбирайте желаемый уровень образования (следующий уровень образования после того, который вы указали в блоке «Информация об образовании»)
- 4. Пример заполнения:

Уровень образования\*

|             |        | Ì. |
|-------------|--------|----|
| Бакалавриат | $\sim$ |    |
|             |        |    |

#### 4.1.3 Направление подготовки (специальность, профессия)

- 1. Обязательное поле: Да.
- 2. Выбор из списка.
- 3. На чем основываться при заполнении: выбирайте желаемое направление подготовки, определившись заранее.
- 4. Пример заполнения:

Направление подготовки (специальность, профессия)\*

09.03.04 Программная инженерия 🛛 🗸

#### 4.1.4 Тема исследования

- 1. Обязательное поле: Да, если вы выбрали уровень образования «Аспирантура», «Ординатура» или «Ассистентура-стажировка».
- 2. Символы, которыми можно заполнять поле:

ABCDEFGHIJKLMNOPQRSTUVWXYZ abcdefghijklmnopqrstuvwxyz

АБВГДЕЁЖЗИЙКЛМНОПРСТУФХЦЧШЩЪЫЬЭЮЯ

абвгдеёжзийклмнопрстуфхцчшцыыьэюя

#### ,.-\_/\**#**% ''''<>!? 0123456789

- 3. На чем основываться при заполнении: укажите тему, которую вы планируете исследовать во время обучения.
- 4. Пример заполнения:

Тема исследования\*

Воспроизводство информационных ресу

#### 4.1.5 Семестр

Поле, которое отображается при выборе уровня образования «Дополнительное профессиональное образование».

#### 4.1.6 Продолжительность обучения

Поле, которое отображается при выборе уровня образования «Дополнительное профессиональное образование». Означает количество месяцев, в рамках которых происходит обучение.

#### 4.2 Блок «Список университетов»

- 1. Обязательное поле: Да
- 2. Выбор из списка.
- 3. На чем основываться при заполнении: в списке отображаются вузы, в которых есть выбранное направление подготовки. Укажите от 1 до 6 вузов, в которых вы желаете учиться.
- 4. Пример заполнения:

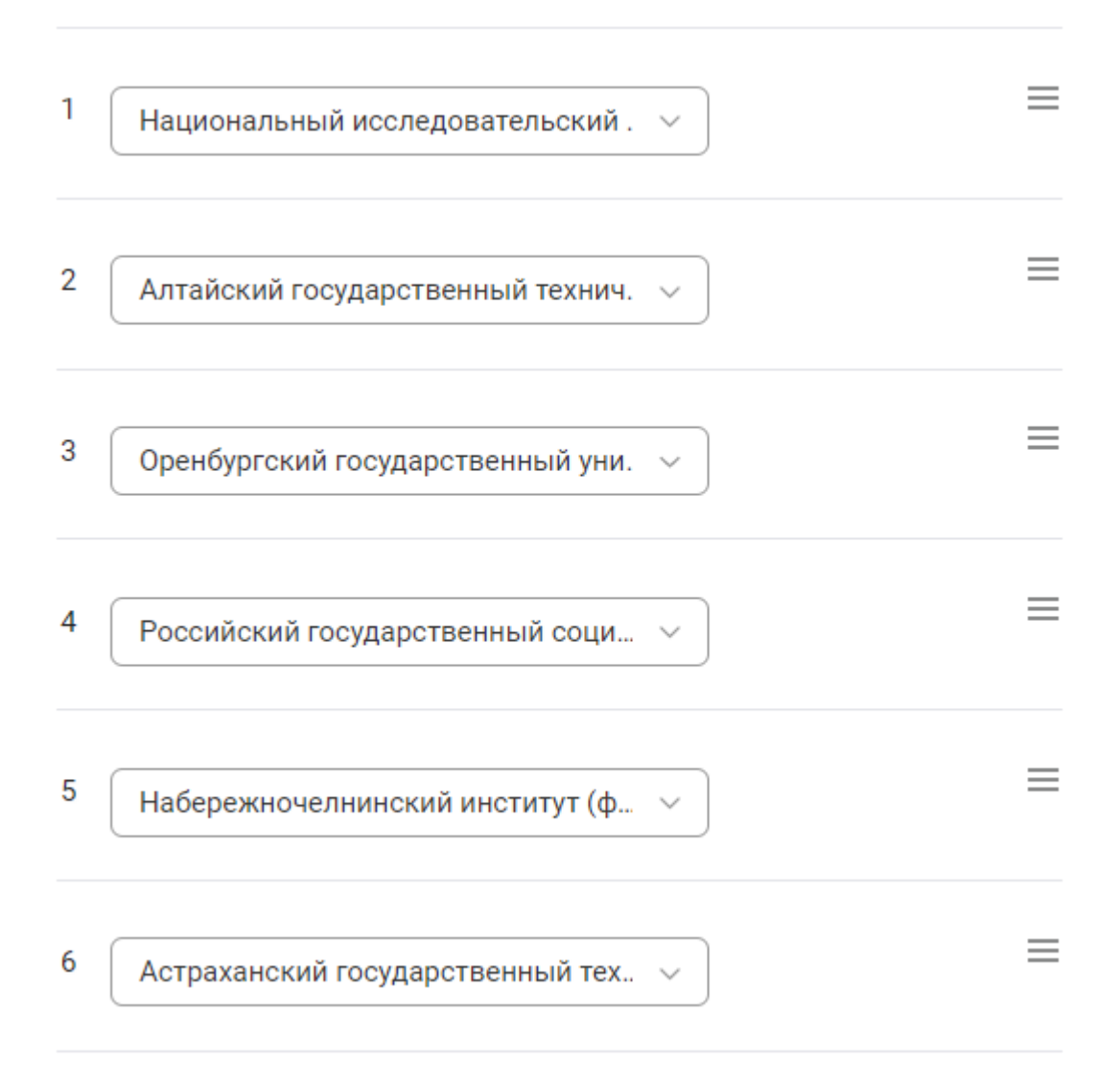

#### 4.3 Блок «Владение языками»

- 1. Обязательное поле: Да.
- 2. Выбор из списка.
- 3. На чем основываться при заполнении: обязательно укажите уровень владения русским языком и родным языком.
- 4. Пример заполнения:

## Владение языками 💿

| Русский ~    | Родной язык 🗸                |
|--------------|------------------------------|
| Английский ~ | Владею свободно 🗸 🗸          |
| Арабский 🗸   | Средний (читаю, пишу, гово 🗸 |

#### 4.3.1 Необходимость обучения на подготовительном факультете

- 1. Обязательное поле: Нет.
- 2. На чем основываться при заполнении: заполняется, если вам необходимо обучение на подготовительном факультете по изучению русского языка. В таком случае вы будете распределены на обучение, продолжающееся в течение одного года. Только после этого вы сможете обучаться на основной программе, выбранной в поле «Направление подготовки (специальность, профессия)».

#### 4.4 Блок «Олимпиады»

- 1. Обязательное поле: Нет.
- 2. На чем основываться при заполнении: выберите олимпиады из списка, в которых вы принимали участие, прикрепите файл, подтверждающий результат.
- 3. Пример заполнения:

| Международная олимпиада по инф 🗸 |                |  |
|----------------------------------|----------------|--|
| 1 место                          | ~ 2020         |  |
| Выберите файл                    | Файл не выбран |  |

#### 4.5 Блок «Спортивные достижения»

- 1. Обязательное поле: Нет.
- 2. На чем основываться при заполнении: укажите виды спорта, в которых у вас есть спортивные достижения, прикрепите файл, подтверждающий результат.
- 3. Пример заполнения:

| Автомодельный спор | r v            |  |
|--------------------|----------------|--|
| 1 место            | 2019           |  |
| Выберите файл      | Файл не выбран |  |

#### 4.6 Блок «Прочие данные»

#### 4.6.1 Портфолио

- 1. Обязательное поле: Нет.
- 2. Символы, которыми можно заполнять поле:

ABCDEFGHIJKLMNOPQRSTUVWXYZabcdefghijklmnopqrstuvwxyz :/-.\_

- 3. На чем основываться при заполнении: укажите ссылку на внешний ресурс, если у вас есть дополнительные документы, подтверждающие достижения в различных областях, но на сайте нет категорий, в которые можно загрузить такие документы.
- 4. Пример заполнения:

Портфолио

https://smirnov-ivan.ru

#### 4.6.2 Планы после окончания учебы

- 1. Обязательное поле: Нет.
- 2. Символы, которыми можно заполнять поле:

ABCDEFGHIJKLMNOPQRSTUVWXYZ abcdefghijklmnopqrstuvwxyz

АБВГДЕЁЖЗИЙКЛМНОПРСТУФХЦЧШЩЪЫЬЭЮЯ

абвгдеёжзийклмнопрстуфхцчшцыыьэюя

.,;:-\_#%"<>!?+/()No[]={}&|\*\ 0123456789

- 3. На чем основываться при заполнении: укажите, планируете ли вы дальнейшее обучение, или кем и где планируете работать.
- 4. Пример заполнения:

После окончания университета, я хочу сразу устроится на работу по специальности. Обеспечить себя по жизни, жить в достатке. Стать успешным в плане карьеры. Завести семью, детей, дом, купить дорогую машину. Обеспечивать в дальнейшем родителей. Хочу путешествовать по миру. обнаруживать неизведанные края и тд.

#### 4.6.3 Дополнительная информация о достижениях в разных областях

1. Обязательное поле: Нет.

2. Символы, которыми можно заполнять поле:

ABCDEFGHIJKLMNOPQRSTUVWXYZ abcdefghijklmnopqrstuvwxyz

АБВГДЕЁЖЗИЙКЛМНОПРСТУФХЦЧШЩЪЫЬЭЮЯ

абвгдеёжзийклмнопрстуфхцчшцыыьэюя

.,;:-\_#%"<>!?+/()No[]={} &|\*\ 0123456789

- 3. На чем основываться при заполнении: укажите информацию о достижениях в различных областях, о которых ранее не сообщали в заявке.
- 4. Пример заполнения:

Окончил школу с золотой медалью, написал сайт для автоматизации работы зоомагазина, имею разряд I категории сложности пешеходных походов.